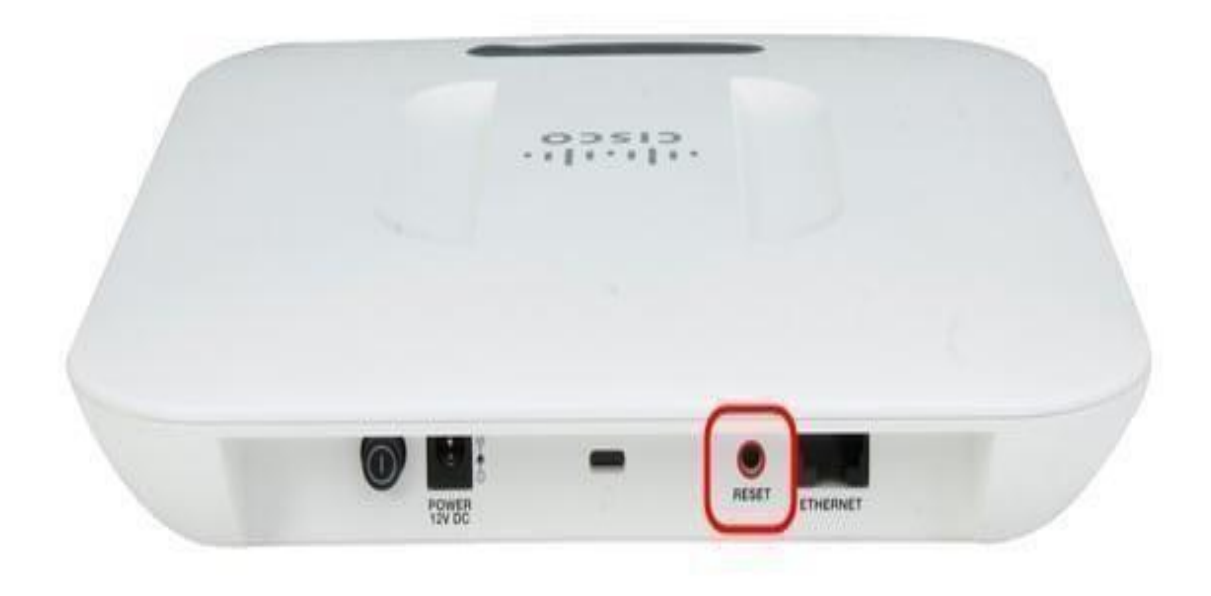

# Procédure d'installation du WIFI via Radius

# Table des matières

| Équipements utilisés                                 | 3  |
|------------------------------------------------------|----|
| Réinitialisation des paramètres d'usine              | 3  |
| Configuration de la borne WI-FI                      | 4  |
| Création des différents points d'accès WI-FI         | 7  |
| Installation du service radius sur le serveur AD     | 8  |
| Configuration de radius pour une borne WI-FI         | 9  |
| Installation d'une Autorité de certification         | 12 |
| Configuration d'une Autorité de certification        | 13 |
| Sélection du certificat autosigné sur la console NPS | 15 |

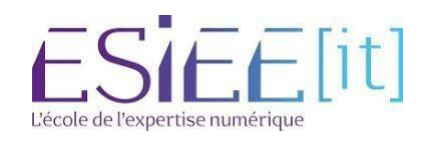

## Équipements utilisés

-WAP371 -Cable RJ45 -Ordinateur portable -Un serveur AD, DHCP, DNS préconfigurer -Un switch

#### Réinitialisation des paramètres d'usine

1. Appuyer sur le bouton de réinitialisation situé au fond du périphérique pendant approximativement dix secondes avec une broche.

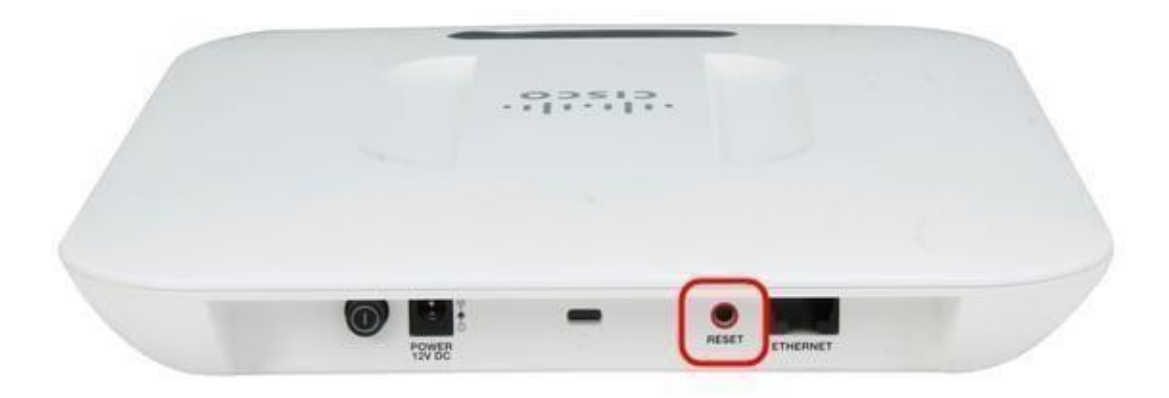

Les recharges de Point d'accès sont placées en configuration par défaut.

2. Lancez un navigateur Web, tel que Internet Explorer ou Mozilla Firefox. Tapez l'adresse IP statique par défaut 192.168.1.245 dans la barre URL et appuyez sur la touche Entrer. Pour atteindre cette adresse IP, soyez sûr que votre ordinateur est sur le réseau 192.168.1.xxx.

3. Procédure de connexion avec les qualifications par défaut. Le nom d'utilisateur par défaut est Cisco, et le mot de passe par défaut est Cisco.

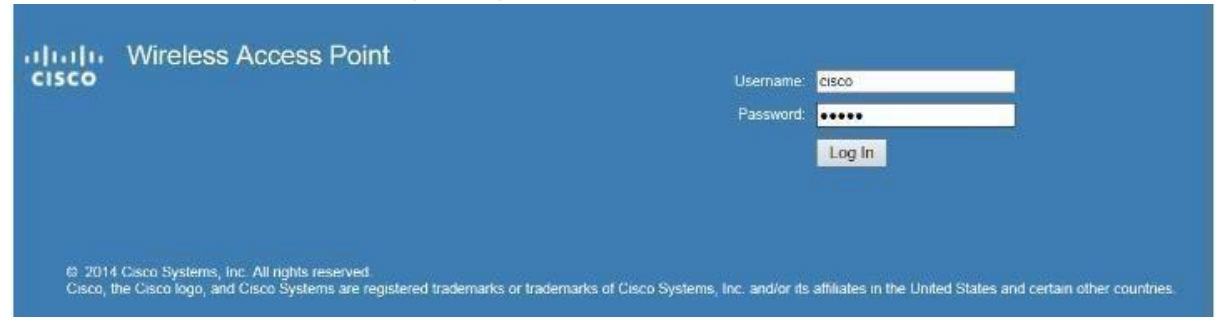

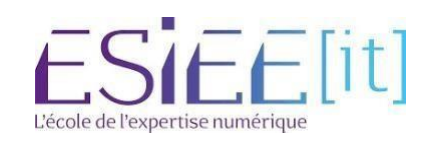

## Configuration de la borne WI-FI

4. Une fois installée, connectez-vous et cliquez sur Configure LAN Settings

| cisco WAP121                                                                | Wireless-N Access Point with Single Point                                                                                                    | Setup                                                                                              |  |
|-----------------------------------------------------------------------------|----------------------------------------------------------------------------------------------------|----------------------------------------------------------------------------------------------------|--|
| Getting Staried<br>Run Setup Wizard<br>Status and Statistics                | Getting Started                                                                                                    |                                                                                                    |  |
| Administration     LAN                                                      | Use the following links to quickly configure your access point.                                                                                                    |                                                                                                    |  |
| Wireless     System Security     Client QoS     SNMP     Single Point Setup | <ul> <li>Initial Setup</li> <li>Run Setup Wizard</li> <li>Configure Radio Settings</li> <li>Configure Wireless Network</li> <li>ettings</li> <li>Configure LAN Settings</li> <li>Run WPS</li> <li>Configure Single Point Setup</li> <li>Device Status</li> </ul> | Quick Access<br>Change Account Password<br>Upgrade Device Firmware<br>BackupiRestore Configuration |  |
|                                                                             | System Summary<br>Wireless Status                                                                                                    |                                                                                                    |  |

5. Configurer l'IPv4 statique de la borne, le masque, la passerelle, le DNS de votre réseau et éventuellement indiqué lui VLAN si votre switch et configuré avec des vlans

| cisco WAP121 V                            | Vireless-N Acce      | ss P        | oint v         | vith S | ingle      | (clacco) Log Out About Help                                                                                     |
|-------------------------------------------|----------------------|-------------|----------------|--------|------------|----------------------------------------------------------------------------------------------------|
| Getting Started                           |                      |             |                |        |            |                                                                                                    |
| Run Setup Wizard                          | VLAN and IPV4 A      | adres       | SS             |        |            |                                                                                                    |
| <ul> <li>Status and Statistics</li> </ul> | Global Settings      |             |                |        |            |                                                                                                    |
| Administration     LAN                    | MAC Address:         | 04:62:7     | '3:36:5A:1     | 0      |            |                                                                                                    |
| Port Settings<br>VLAN and IPv4 Address    | Untagged VLAN:       | Er          | nable          |        |            |                                                                                                    |
| IPv6 Addresses                            | Untagged VLAN ID:    | 1           |                | (      | Range: 1 - | 4094, Default 1)                                                                                                |
| <ul> <li>Wireless</li> </ul>              | Management VLAN ID:  | 1           |                |        | Range: 1 - | 4094 Default 1)                                                                                                 |
| System Security                           |                      | 1.          |                |        |            | The second of the second second second second second second second second second second second second second se |
| Client QoS     SNMP                       | IPv4 Settings        |             |                |        |            |                                                                                                    |
| Single Point Setup                        | Connection Type:     | O DH        | ICP<br>atic IP |        |            |                                                                                                    |
|                                           | Static IP Address:   | 192         | . 168          | . 1    | . 250      |                                                                                                    |
|                                           | Subnet Mask          | 255         | . 255          | . 255  | . 0        |                                                                                                    |
|                                           | Default Gateway:     | 192         | . 168          | . 1    | . 254      |                                                                                                    |
|                                           | Domain Name Servers: | O Dyr<br>Ma | namic<br>inual |        |            |                                                                                                    |
|                                           |                      | 192         | . 168          | . 1    | . 70       |                                                                                                    |
|                                           |                      | 8           | . 8            | . 8    | . 8        |                                                                                                    |
|                                           | Save                 |             |                |        |            |                                                                                                    |

6. Après cela, retournez à l'accueil et cliquez sur Configure Radio Setting. Activez l'option Radio, nous laisserons les paramètres par défaut, mais nous serons amenés à les modifier plus tard pour des questions d'optimisation selon l'environnement de la borne WI-FI.

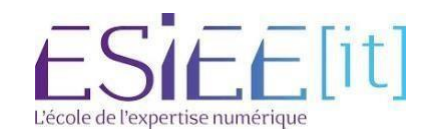

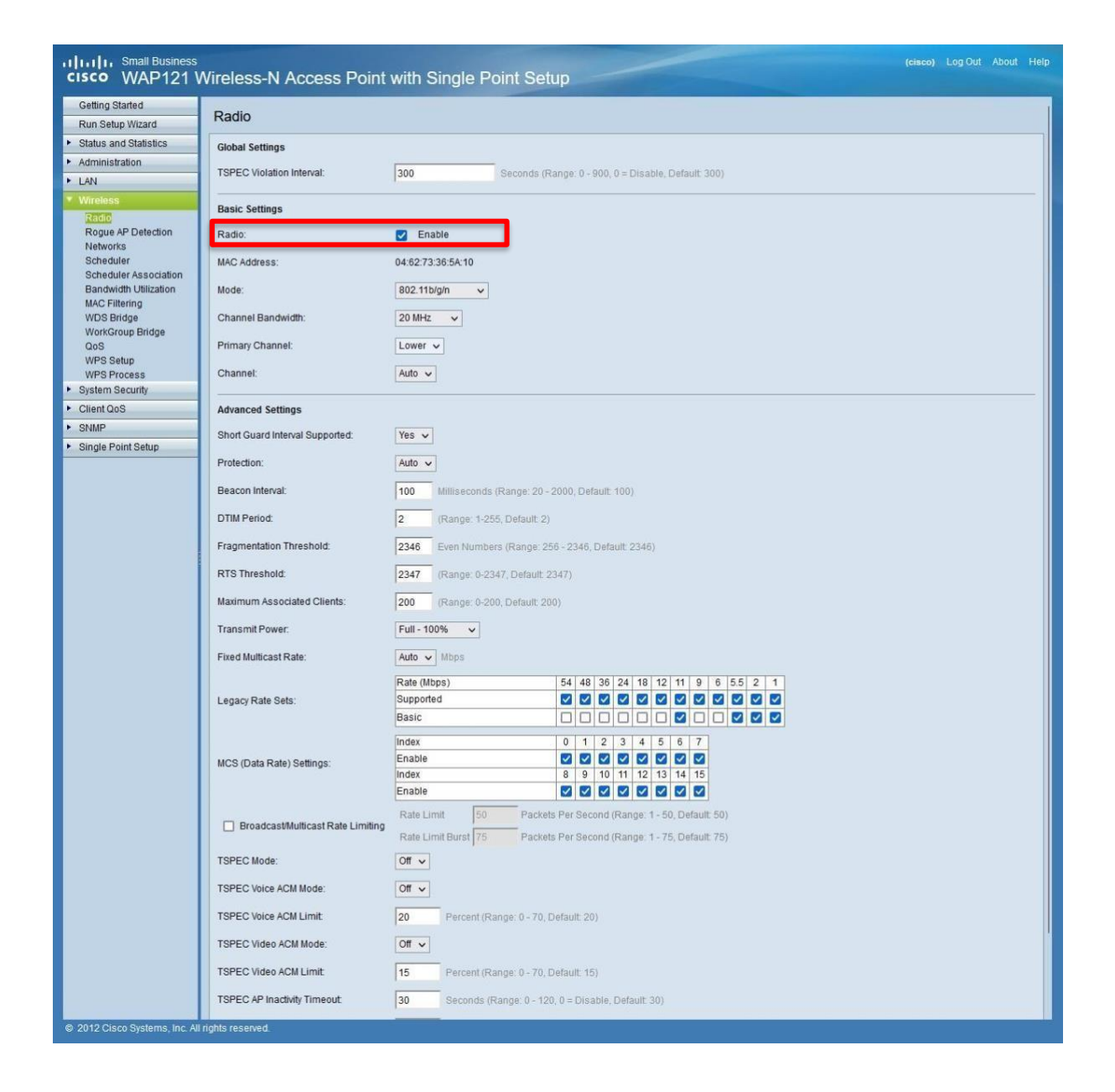

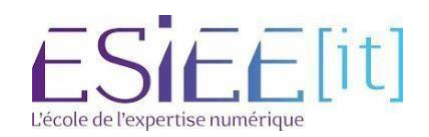

7. Retournez au menu et cliquez maintenant sur Configure Wireless Network Settings

| Netw            | Networks                         |                                             |                              |                                |                |                |            |  |  |  |
|-----------------|----------------------------------|---------------------------------------------|------------------------------|--------------------------------|----------------|----------------|------------|--|--|--|
| Select<br>Radio | the radio in<br>() Rad<br>() Rad | nterface fir<br>dio 1 (5 GH<br>dio 2 (2.4 ( | rst, and ther<br>Hz)<br>GHz) | n enter the configuration para | meters.        |                |            |  |  |  |
| Virt            | Virtual Access Points (SSIDs)    |                                             |                              |                                |                |                |            |  |  |  |
|                 | VAP No.                          | Enable                                      | VLAN ID                      | SSID Name                      | SSID Broadcast | Security       | MAC Filter |  |  |  |
|                 | 0                                |                                             | 110                          | invité-yohan                   |                | WPA Personal 🗸 | Disabled 🗸 |  |  |  |
|                 |                                  |                                             |                              |                                |                | Show Details   |            |  |  |  |
|                 | 1                                |                                             | 103                          | administration-yohan           |                | None v         | Disabled 🗸 |  |  |  |
|                 | 2                                |                                             | 100                          | administration-marin           |                | None v         | Disabled 🗸 |  |  |  |
|                 | 3                                |                                             | 30                           | invité-marin                   |                | WPA Personal 🗸 | Disabled 🗸 |  |  |  |
|                 |                                  |                                             |                              |                                |                | Show Details   |            |  |  |  |
|                 | Add                              | Edit                                        | De                           | lete                           |                |                |            |  |  |  |
|                 |                                  |                                             |                              |                                |                |                |            |  |  |  |
| Sa              | /e                               |                                             |                              |                                |                |                |            |  |  |  |
|                 |                                  |                                             |                              |                                |                |                |            |  |  |  |

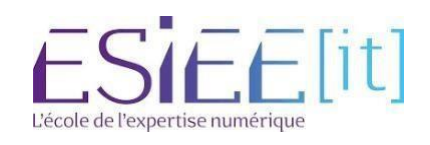

### Création des différents points d'accès WI-FI

- 11. Cliquez sur le point d'accès par défaut puis sur Edit
- 12. Indiquez le vlan à utiliser si c'est le cas donner un SSID au point d'accès, laissez cocher le SSID Broadcast. Enfin, pour le premier point d'accès on utilise la sécurité WPA Personal. Ensuite nous définissons la clé puis on sauvegarde.

| ect  | the radio in | nterface fir | st, and the | n enter the configuration | parameters.    |                            |               |                              |                     |
|------|--------------|--------------|-------------|---------------------------|----------------|----------------------------|---------------|------------------------------|---------------------|
| dia  | Rad          | 10 1 (5 GH   | (Z)         |                           |                |                            |               |                              |                     |
|      | 0 1.00       | 10 2 (2.4 0  |             |                           |                |                            |               |                              |                     |
| Virt | ual Access   | Points (S    | SIDs)       |                           |                |                            |               |                              |                     |
|      | VAP No.      | Enable       | VLAN ID     | SSID Name                 | SSID Broadcast | Security                   | MAC Filter    | Channel Isolation            | Band Steer          |
| ~    |              |              | 110         | invité-yohan              |                | WPA Personal 🗸             | Disabled 🛩    |                              |                     |
|      |              |              | -           |                           |                | Hide Details               |               |                              |                     |
|      |              |              |             |                           |                | WPA Versions:              | WPA-TKIP      | WPA2-AES                     |                     |
|      |              |              |             |                           |                | Key:                       |               | (Range: 8-63 Characters)     |                     |
|      |              |              |             |                           |                |                            | Show Key as C | lear Text                    |                     |
|      |              |              |             |                           |                | Key Strength Meter:        | 1111          | Below Minimum                |                     |
|      |              |              |             |                           |                | Broadcast Key Refresh Rate | 86400         | Sec (Range: 0-86400, 0 = Dis | sable, Default 8640 |
|      |              |              |             |                           |                | MEP                        | Not Required  | Capable Capable              |                     |

13.Votre premier point d'accès WI-FI est fonctionnel. Il vous suffit de vous connecter à l'aide de la clé pour créer celui-ci.

14.Nous allons créer un point d'accès WI-FI d'entreprise

15.On add puis on edit

16. Indiquer le vlan à utiliser si c'est le cas donner un SSID au point d'accès, laissez cocher le SSID Broadcast. Enfin, pour le premier point d'accès on utilise la sécurité WPA Entreprise. Ensuite nous définissons l'adresse IP ou point nos service AD, DHCP ... éventuellement sa réplication et une clé puis on sauvegarde.

| - | 4 192    | 102 | administration voltan |         | WPA Enterprise M        | Disabled at        |                                                   |
|---|----------|-----|-----------------------|---------|-------------------------|--------------------|---------------------------------------------------|
| a | <b>M</b> | 103 | administration-yonan  | <u></u> | WPA Enterprise *        | Disabled +         |                                                   |
|   |          |     |                       |         | Hide Details            |                    |                                                   |
|   |          |     |                       |         | WPA Versions: 🗹 WPA     | TKIP 🗾 W           | IPA2-AES                                          |
|   |          |     |                       |         | Use global RADIUS s     | erver settings     |                                                   |
|   |          |     |                       |         | Server IP Address Type: | ● IPv4 ○ IPv6      |                                                   |
|   |          |     |                       |         | Server IP Address-1:    | 172.16.0.1         | (1000.1000.1004)                                  |
|   |          |     |                       |         | Server IP Address-2:    |                    | (100.305.303.303)                                 |
|   |          |     |                       |         | Server IP Address-3:    |                    | (000-000-000()                                    |
|   |          |     |                       |         | Server IP Address-4:    |                    | (1001.3001.3001.3001)                             |
|   |          |     |                       |         | Key-1:                  | •••••              | (Range: 1-64 Characters)                          |
|   |          |     |                       |         | Key-2:                  |                    | (Range: 1-64 Characters)                          |
|   |          |     |                       |         | Key-3:                  |                    | (Range: 1-64 Characters)                          |
|   |          |     |                       |         | Key-4:                  |                    | (Range: 1-64 Characters)                          |
|   |          |     |                       |         | Enable RADIUS Acco      | unting             |                                                   |
|   |          |     |                       |         | Active Server:          | Server IP Address- | -1 v                                              |
|   |          |     |                       |         | Broadcast Key Refresh R | ate: 86400         | Sec (Range: 0-86400, 0 = Disable, Default: 86400) |
|   |          |     |                       |         | Session Key Refresh Rat | e: 0               | ALT Range Vola6490/0= Disable, Default 0)         |

Le point d'accès sera alors visible, mais il ne sera pas possible de la rejoindre nous devons effectuer une manipulation sur le serveur AD. Il pourra ensuite se connecter avec ses identifiants d'entreprise sur la borne WI-Fi

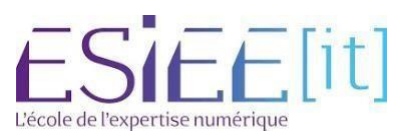

#### Installation du service radius sur le serveur AD

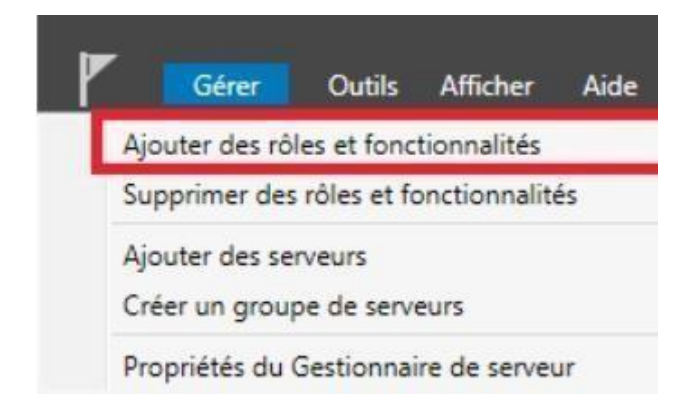

- 21. Sur le serveur Windows 2019, allez dans le gestionnaire de serveur, cliquez sur « Gérer » puis « Ajouter des rôles et fonctionnalités ».
- 22. Sélectionner le rôle services de stratégie et d'accès réseau et ajouter des fonctionnalités

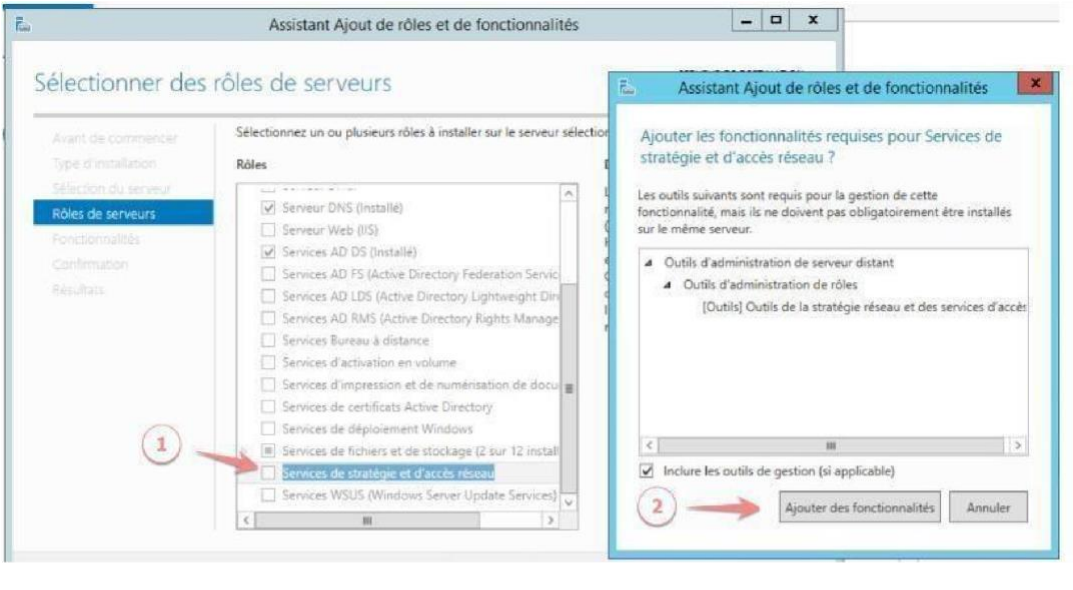

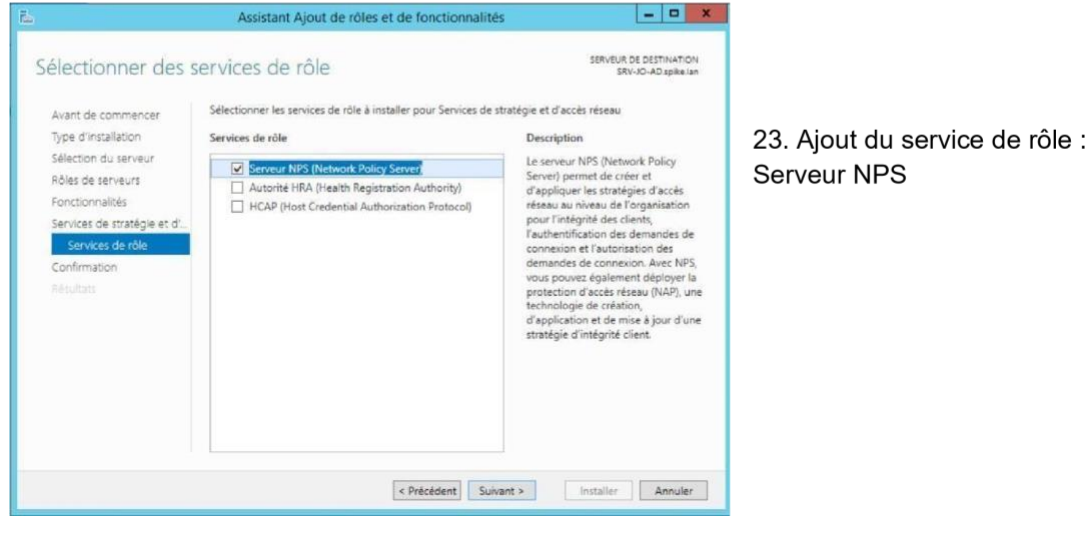

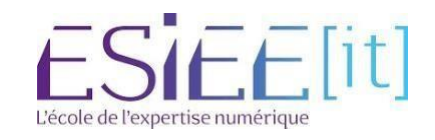

## Configuration de radius pour une borne WI-FI

|                   | Serveur N                                                                                      | PS (I   |
|-------------------|------------------------------------------------------------------------------------------------|---------|
| Fichier Ac        | tion Affichage ?                                                                               |         |
| ● NPS (I<br>J Cli | Importer la configuration<br>Exporter la configuration                                         | 7       |
| ⊿ Str             | Démarrer le service NPS<br>Arrêter le service NPS<br>Inscrire un serveur dans Active Directory | k<br>st |
| Þ 🍢 Pri           | Propriétés                                                                                     |         |
| 📲 Ge<br>Þ 🛃 Ge    | Anichage                                                                                       | -       |

24.Lancez le service et faites un clic droit sur NPS

25.Inscrivez le serveur dans l'Active directory sinon il sera impossible de définir les conditions liées aux groupes/utilisateurs dans la stratégie d'accès distant

26.Créez un nouveau client radius sur la console NPS, clic droit nouveau Nom de la borne : wap121 adresse de la borne : 192.168.1.250 secret : Que vous avez défini sur la borne en amont

| 🚳 NPS (Local)                                                              | Clients RADIUS                                                                                                    |           |
|----------------------------------------------------------------------------|----------------------------------------------------------------------------------------------------|-----------|
| Clients et serveurs RADIUS<br>Clients RADIUS                               | Les clients RADIUS vous permettent de spécifier les serveurs d'accès réseau qui fournissent l'accès à votre rése                                                                                                    | cau.      |
| <ul> <li>Stratégies</li> <li>Stratégies de demande de connexion</li> </ul> | Nom convivial Adresse IP Fabricant du périphérique Compatible avec la protection d'accès réseau (NAP) E                                                                                                    | Élat      |
| Stratégies réseau Stratégies de contrôle d'intégrité                       |                                                                                                    |           |
| Protection d'accès réseau Gestion                                          | Propriétés de wap41e9c0                                                                                                    |           |
| Gestion des modèles                                                        | Paramètres Avancé                                                                                                    |           |
|                                                                            | Activer ce client RADIUS                                                                                                    |           |
|                                                                            | Sélectionner un modèle existant :                                                                                                    |           |
|                                                                            | APWap307                                                                                                    |           |
|                                                                            | Nom et adresse                                                                                                    |           |
|                                                                            | wap41e9c0                                                                                                    |           |
|                                                                            | Adresse (IP ou DNS) :                                                                                                    |           |
|                                                                            | 192.168.90.39 Véntier                                                                                                    |           |
|                                                                            | Secret partagé                                                                                                    |           |
|                                                                            | Sélectionnez un modèle de secrets partagés existant :                                                                                                    |           |
|                                                                            |                                                                                                    |           |
|                                                                            | Pour taper manuellement un secret partagé, cliquez sur Manuel. Pour générer<br>automatiquement un secret partagé, cliquez sur Générer. Vous devez configurer le<br>client RADIUS avec le même secret partagé entré ici. Les secrets partagés<br>respectent la casse. |           |
|                                                                            | Manuel     Générer                                                                                                    |           |
|                                                                            | Secret partagé :                                                                                                    |           |
|                                                                            | Confirmer le servet nartané :                                                                                                    |           |
|                                                                            |                                                                                                    |           |
|                                                                            |                                                                                                    |           |
|                                                                            | OK Annuler Appliquer                                                                                                    |           |
| 27. Configuration de la straté                                             | gie réseau nouvelle stratégie réseau – nom de la stratég                                                                                                    | ie : Wifi |

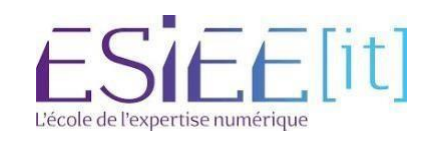

| Interes et serveurs nabius     Interes et serveurs nabius                                                                                                    | Nouvelle stratégie réseau                                                                                                    |
|----------------------------------------------------------------------------------------------------|----------------------------------------------------------------------------------------------------|
| Stratégies de demande de connexion Stratégies réseau Stratégies de controle d'intégrité Mortection d'accès réseau Stratégies de validation d'intégrité Groupes de serveux de muse à lour | Spécifier le nom de la stratégie réseau et le type de connexion<br>Vous pouvez spécifier le nom de votre stratégie réseau ainsi que le type des connexions auxquelles la stratégie<br>s'applique.                                                                                                    |
| N Gestion                                                                                                    | Nom de la stratégie :                                                                                                    |
| 4 📕 Gestion des modèles                                                                                                    | WH                                                                                                    |
| Cestion des modeles     Sector partagés     Clents RADIUS     Serveurs RADIUS distants     Filmers IP     Statégies de contrôle d'intégrité     Groupes de serveurs de mise à jour       | Méthode de connexion réaseu         Sélectionnes le type de serveur d'accès réseau qui envoie la demande de connexion au serveur NPS. Vous pouves sélectionner une vaieur d'ans type de serveur d'accès réseau qui envoir Solicitue au fourniseur, mais ces paremittes ne tont pas obligatione. Si votre serveur d'accès réseau est un commutateur d'authentification ou un point d'accès serveur d'accès réseau :         Image: d'accès réseau est un commutateur d'authentification ou un point d'accès serveur d'accès réseau :         Non spécifié.         Vis spécifique au fournisseur :         Image: de serveur d'accès réseau : |
|                                                                                                    | Pröckdert Suivant Temmer Annuker                                                                                                    |

28. Nous ajouterons le Groupe utilisateurs du domaine

|                                                                            |                                                                |                                                                      | Propriétés de Wifi_Cisco                                                                                                    |
|----------------------------------------------------------------------------|----------------------------------------------------------------|----------------------------------------------------------------------|----------------------------------------------------------------------------------------------------|
| /ue d'ensemble                                                             | Conditions                                                     | Contraintes                                                          | Paramètres                                                                                                    |
| Configurez les c<br>Si la demande d<br>demande de coi<br>stratégies supplé | onditions de<br>le connexion<br>nnexion ne ré<br>émentaires se | cette stratégie<br>répond aux co<br>épond pas aux<br>eraient configu | réseau.<br>onditions, le serveur NPS utilise cette stratégie pour autoriser la demande de connexion. Si la<br>conditions, le serveur NPS ignore cette stratégie et en évalue d'autres, dans l'hypothèse où des<br>rées. |
| Condition                                                                  |                                                                | Valeur                                                               |                                                                                                    |
| 🚜 Groupes d                                                                | l'utilisateurs                                                 | AIS\Utili:                                                           | sateurs du domaine                                                                                                    |
| Description de la<br>La condition Gro                                      | a condition :<br>pupes d'utilisi                               | steurs spécifie                                                      | que l'utilisateur qui tente d'établir la connexion doit appartenir à l'un des groupes sélectionnés.                                                                                                    |
|                                                                            |                                                                |                                                                      | Ajouter Modifier Supprimer                                                                                                    |
|                                                                            |                                                                |                                                                      |                                                                                                    |

- 29. Sélectionnez MS-CHAP v2 et MS-CHAP pour authentification par mot de passe.
- 30. Montez Le protocole Extended Authentication Protocol. Il sert pour le transport des données nécessaire à l'authentification.

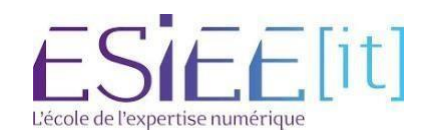

| Configurez les ci<br>Si la demande d | ontraintes de                                                 | cette stratégie | e réseau.<br>s à toutes les c                 | intraintes l'accès réseau est                                   | refusé                           |                    |  |  |  |
|--------------------------------------|---------------------------------------------------------------|-----------------|-----------------------------------------------|-----------------------------------------------------------------|----------------------------------|--------------------|--|--|--|
| Contraintes :                        |                                                               |                 |                                               |                                                                 |                                  |                    |  |  |  |
| Contraintes                          |                                                               |                 | Autorisez                                     | accès uniquement aux client                                     | s qui s'authentifient à l'aide   | des méthodes       |  |  |  |
| A Méthodes                           |                                                               |                 | spécifiées                                    |                                                                 |                                  |                    |  |  |  |
| 📆 Délai d'in                         | activité                                                      |                 | Les types<br>l'ordre dar                      | le protocoles EAP sont négo<br>s lequel ils sont listés.        | ciés entre le serveur NPS et     | t le client dans   |  |  |  |
| Bélai d'es                           | xpiration de                                                  |                 | Types de                                      | rotocoles EAP :                                                 |                                  |                    |  |  |  |
| ID de la s                           | tation annel                                                  | 60              | Microso                                       | PEAP (Protected EAP)                                            |                                  | Monter             |  |  |  |
| Restriction                          | ons relatives                                                 | aux             |                                               | 54771                                                           |                                  | Descendre          |  |  |  |
| Type de port NAS                     | port NAS           Ajouter         Modfiler         Supprimer |                 |                                               |                                                                 |                                  |                    |  |  |  |
|                                      |                                                               |                 | Auther                                        | d authentification moins secu<br>ification chiffrée Microsoft w | msees :<br>antion 2 (MS-CHAP v2) |                    |  |  |  |
|                                      |                                                               |                 | ✓ L'u                                         | lisateur peut modifier le mot o                                 | le passe après son expiration    | n                  |  |  |  |
|                                      |                                                               |                 | Authentification chiffrée Microsoft (MS-CHAP) |                                                                 |                                  |                    |  |  |  |
|                                      |                                                               |                 | ✓ L'u                                         | lisateur peut modifier le mot o                                 | le passe après son expiration    | n                  |  |  |  |
|                                      |                                                               |                 | Auther                                        | tification chiffrée (CHAP)                                      |                                  |                    |  |  |  |
|                                      |                                                               |                 | Auther                                        | tification non chiffrée (PAP, S                                 | SPAP)                            |                    |  |  |  |
|                                      |                                                               |                 | Autoris                                       | er les clients à se connecter :                                 | sans négocier une méthode        | d'authentification |  |  |  |
|                                      |                                                               |                 | Ventier                                       | uniquement l'integrite de l'ori                                 | dinateur                         |                    |  |  |  |
|                                      |                                                               |                 |                                               |                                                                 |                                  |                    |  |  |  |

31. Type de port NAS - dans rubrique 801.1X , sélectionnez Sans fil – IEEE 802.11 si ce n'est pas un accès sans fil, la demande de connexion est rejetée.

|                                                                                                    |                                                                                                    | Nouvelle stratégie réseau X                                                                                                    |
|----------------------------------------------------------------------------------------------------|----------------------------------------------------------------------------------------------------|----------------------------------------------------------------------------------------------------|
| Configurez les                                                                                                    | Configurer<br>Les contraintes so<br>doivent se confor<br>Server) rejette aut<br>configurer de contr<br>contraintes de cette s | des contraintes<br>nt des paramètres supplémentaires de la stratégie réseau, auxquels les demandes de connexion<br>mer. Si une demande de connexion ne répond pas à une contrainte, le serveur NPS (Network Policy<br>omatiquement cette demande. Les contraintes sont facultatives ; si vous ne souhaitez pas<br>raintes, cliquez sur Suivant.<br>tratégie réseau.                                                                                                    |
| Si la demande<br>Contraintes<br>Contraintes<br>Délai d'i<br>Session<br>D de la<br>appelée<br>Restrict<br>aux jour<br>heures<br>Type de | de connexion ne répr<br>:<br>inactivité<br>expiration de<br>station<br>ions relatives<br>s et aux<br>: port NAS               | and pas à toutes les contraintes, l'accès réseau est refusé.         Spécifier les types de médias d'accès nécessaires pour correspondre à cette stratégie         Types de tunnels pour connexions d'accès à distance et VPN standard         Asynchrone (Modem)         Synchrone (Modem)         Synchrone (Igne T1)         Virtuel (VPN)         Types de tunnels pour connexions 802.1X standard         Ethemet         FDDI         Sans fit - IEEE 802.11         Token Ring         Autres         ADSL-CAP - Modulation de phase d'amplitude sans porteuse DSL asymétrique         ApsL-DMT - Multi-tonalité discrète DSL asymétrique         ApsL-DMT - Multi-tonalité discrète VSL asymétrique         ApsL-DMT - Multi-tonalité discrète DSL asymétrique |
|                                                                                                    |                                                                                                    | Précédent Suivant Teminer Annuler                                                                                                    |

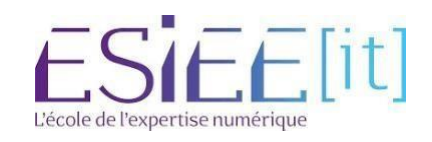

## Installation d'une Autorité de certification

#### 32. Installez les rôles adcs et outil de gestion. Suivant<suivant<installer

| Sélectionner des                                                                          | rôles de serveurs                                                                                                    | SERVEUR DE DESTINATION<br>SRV-AD.guilet.fr                                                                                                    |
|-------------------------------------------------------------------------------------------|----------------------------------------------------------------------------------------------------|----------------------------------------------------------------------------------------------------|
| Avant de commencer<br>Type d'installation                                                 | Sélectionnez un ou plusieurs rôles à installer sur le serveur sélec<br>Rôles                                                                                                    | tionné.<br>Description                                                                                                    |
| Sélection du serveur<br>Rôles de serveurs<br>Fonctionnalités<br>Confirmation<br>Résultats | Accès à distance Attestation d'intégrité de l'appareil Contrôleur de réseau Hyper-V Serveur de télécopie Serveur DHCP (Installé) Serveur DNS (Installé) Service Guardian hôte Services AD DS (Installé) Services AD DS (Installé) Services AD DS (Installé) Services AD DS (Installé) Services AD RMS (Active Directory Lightweight Dire Services d'activation en volume Services d'activation en volume Services de fédération Active Directory (1 sur 6 inst Services de fichiers et de stockage (2 sur 12 installé) Services de stratégie et d'accès réseau (Installé) | L'accès à distance fournit une<br>connectivité transparente via<br>DirectAccess, les réseaux VPN et<br>le proxy d'application Web.<br>DirectAccess fournit une<br>expérience de connectivité<br>permanente et gérée en continu.<br>Le service d'accès à distance<br>(RAS) fournit des services VPN<br>classiques, notamment une<br>connectivité de site à site (filiale<br>ou nuage). Le proxy d'application<br>Web permet la publication de<br>certaines applications HTTP et<br>HTTPS spécifiques de votre<br>réseau d'entreprise à destination<br>d'appareils clients situés hors du<br>réseau d'entreprise. Le routage<br>fournit des fonctionnalités de<br>routage classiques, notamment la<br>traduction d'adresses réceau |

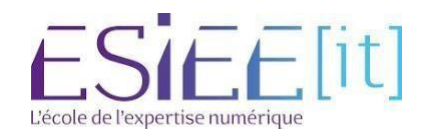

### Configuration d'une Autorité de certification

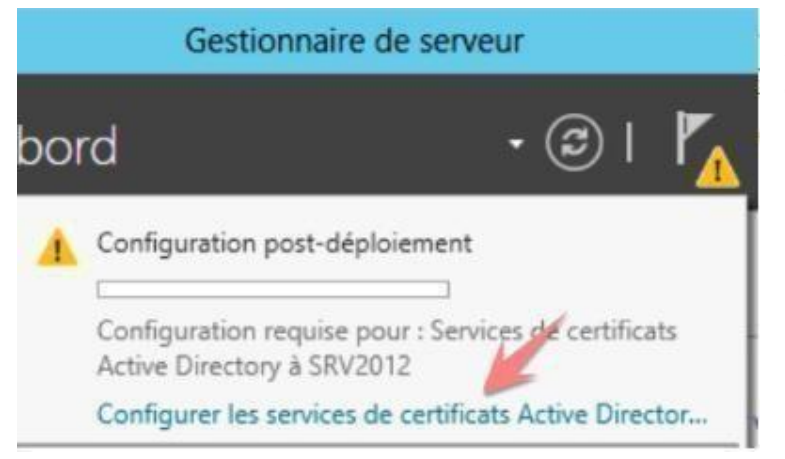

33.Démarrez le gestionnaire de serveur, et cliquez sur l'icône drapeau en haut à droite pour démarrer la configuration.

34. Sur la page Services de rôle, sélectionnez Autorité de certification et cliquez sur Suivant.

• Sur la page Type d'installation, sélectionnez Autorité de certification d'entreprise et cliquez sur Suivant.

• Sur la page Type d'autorité de certification, sélectionnez Autorité de certification racine Sur la page Clé privée, sélectionnez Créer une nouvelle clé privée et cliquez sur Suivant.

• Sur la page Chiffrement, entrez les informations comme suit. (Recommandation NIST et globalsign : longueur de clé minimal 2048 et algorithme SHA256)

| Chiffrement pour                         | l'autorité de certification                                                                             | SRV2012.ais.loc          |  |
|------------------------------------------|----------------------------------------------------------------------------------------------------|--------------------------|--|
| Informations d'identificati              | Spécifier les options de chiffrement                                                                    |                          |  |
| Services de rôle                         |                                                                                                    | <b>C</b>                 |  |
| Type d'installation                      | Sélectionnez un fournisseur de chiffrement :                                                            | Longueur de la clé :     |  |
| Type d'AC                                | RSA#Microsoft Software Key Storage Provider                                                             | * 2048 (1)               |  |
| Cié privée                               | Sélectionnez l'algorithme de hachage pour signer les certifi                                            | cats émis par cette AC : |  |
| Chiffrement                              | SHA256                                                                                                  | ^                        |  |
| Nom de l'AC                              | SHA384                                                                                                  | =                        |  |
| Période de validité                      | SHA512                                                                                                  | 100                      |  |
| Base de données de certi                 | SHA1                                                                                                    | ~                        |  |
| Confirmation<br>Progression<br>Résultats | Autorisez l'interaction de l'administrateur lorsque l'autorité de certification accède à la clé privée. |                          |  |
|                                          | En savoir plus sur le chiffrement                                                                       |                          |  |

- 35. Sur la page Nom de l'autorité de certification, acceptez les valeurs par défaut et cliquez sur Suivant.
- 36. Donnez un nom au certificat

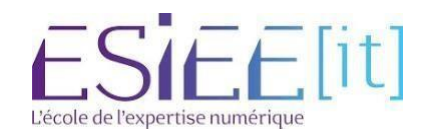

| Nom de l'autorité           | de certification                                                                                                  | SRV2012.ais.loci                         |
|-----------------------------|----------------------------------------------------------------------------------------------------|------------------------------------------|
|                             |                                                                                                    |                                          |
| Informations d'Identificati | Spécifier le nom de l'AC                                                                                          |                                          |
| Services de rôle            |                                                                                                    |                                          |
| Type d'installation         | Tapez un nom commun pour identifier cette autorité de cert                                                        | tification. Ce nom est ajouté à tous les |
| Type d'AC                   | certificats émis par l'autorité de certification. Les valeurs des<br>automatiquement mais elles sont modifiables. | suffixes du nom unique sont générée      |
| Clé privée                  | Construction of the second second second second second second second second second second second second second    |                                          |
| Chiffrement                 | Nom commun de cette AC :                                                                                          |                                          |
| Nom de l'AC                 | ais-SRV2012-CA                                                                                                    |                                          |
| Période de validité         | Suffixe du nom unique :                                                                                           |                                          |
| Base de données de certi    | DC=ais,DC=local                                                                                                   |                                          |
| Confirmation                | Aperçu du nom unique :                                                                                            |                                          |
|                             | CN=ais-SRV2012-CA,DC=ais,DC=local                                                                                 |                                          |
|                             |                                                                                                    |                                          |
|                             |                                                                                                    |                                          |
|                             |                                                                                                    |                                          |
|                             | En savoir plus sur le nom de l'autorité de certification                                                          |                                          |

- 37. Sur la page Période de validité, par défaut la valeur est de 5 années, cliquez sur Suivant.
- 38.
- Sur la page Base de données de certificats, cliquez sur Suivant.
- 39. Sur la page Confirmation, passez en revue les informations fournies et cliquez sur Configurer.

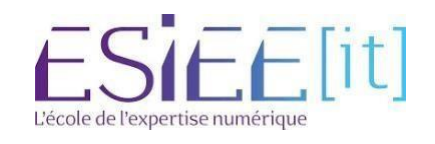

## Sélection du certificat autosigné sur la console NPS

- 40. Console NPS stratégie d'accès réseau propriétés de la stratégie wifi onglet contraintes
- 41. Sélectionnez Microsoft PEAP, puis Modifier afin de sélectionner le certificat serveur autosigné.
- 42. Cliquez sur OK pour valider

| Vue d'ensemble Conditions Contrarites Paramètres                                                                                                    | <u></u> | [ficats délivrés]                                                                                                    | - |
|----------------------------------------------------------------------------------------------------|---------|----------------------------------------------------------------------------------------------------|---|
| Configurez les contraintes de cette stratégie réseau.<br>à la demande de connexion ne répond pas à toutes les contraintes, l'accès réseau est refusé.<br>Contraintes<br>Contraintes<br>Méthodes d'authentification<br>Delsis dinactivité<br>Delsis dinactivité<br>Delsis dinactivité<br>Delsis dinactivité<br>Delsis dinactivité<br>Delsis dinactivité<br>Descrictions relatives aux<br>jours et aux heures<br>Type de port NAS<br>Monter<br>Mader 2 Supprimer<br>Méthodes d'authentification<br>Mader 2 Supprimer<br>Méthodes d'authentification<br>Méthodes d'authentification monts sécurisées i<br>Autorisées in autheures<br>Autorisées montéries Monsoft version 2 (MS CHAP v2)<br>Cutilisateur peut modifier le mot de passe après son expiration<br>Authentification chiffrée (DrAP) | 5 t     | Ificats délivinés]         Modifier les propriétés EAP Protégé         Sélectionnez le certificat que le serveur doit utiliser comme preuve de son<br>identité auprès du clent. Un certificat configuré pour EAP Protégé dans la<br>stratégie de demande de comexion resplacers oc control.         Certificat déliviné à :       [SRV2012.ais.local         Mon convivial :       SRV2012.ais.local         Émetteur :       ais-SRV2012.cA         Date d'expiration :       15/01/2021 15:57:56         Activer la reconnexion rapde<br>Déconnecter les clents sens chiffrement forcé<br>Types EAP       Monifer         Modifier       Suprimer       OK         Ajouter       Modifier       Suprimer |   |

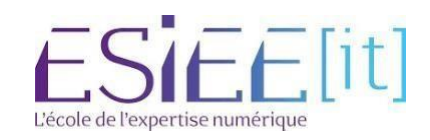